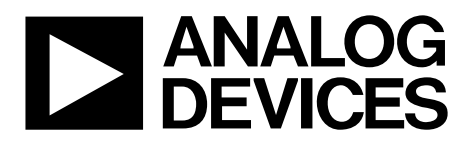

One Technology Way • P.O. Box 9106 • Norwood, MA 02062-9106, U.S.A. • Tel: 781.329.4700 • Fax: 781.461.3113 • www.analog.com

#### Evaluating the AD5290 Compact, 30 V/±15 V, 256-Position Digital Potentiometer

#### **FEATURES**

Full featured evaluation board in conjunction with high voltage digital potentiometer motherboard (EVAL-MB-HV-SDZ)

PC control via SDP-B or SDP-S

PC software for control

#### **EVALUATION KIT CONTENTS**

EVAL-AD5290DBZ board

EVAL-MB-HV-SDZ motherboard

#### **CD** containing

Self installing software that allows users to control the EVAL-AD5290DBZ and exercise all functions of the device

Electronic version of the AD5290 data sheet Electronic version of the EVAL-AD5290DBZ user guide

#### **GENERAL DESCRIPTION**

This user guide describes the full featured EVAL-AD5290DBZ board for evaluating the AD5290 digital potentiometer. The AD5290 is a single-channel, 256-position with high voltage, high performance, and compact digital potentiometers. The AD5290 is capable of operating at high voltages, supporting both dual supply ( $\pm 10$  V to  $\pm 15$  V) and single supply (20 V to 30 V) operation.

The AD5290 uses a versatile 3-wire serial interface that operates at clock rates of up to 4 MHz and is compatible with the standard serial peripheral interface (SPI).

The EVAL-AD5290DBZ incorporates an internal power supply from the USB and allows an external power supply for the logic voltage levels. The EVAL-AD5290DBZ can operate in single supply and dual supply modes, and incorporates an output buffer.

Complete specifications for the AD5290 can be found in the AD5290 data sheet available from Analog Devices, Inc., and must be consulted in conjunction with this user guide when using the evaluation board.

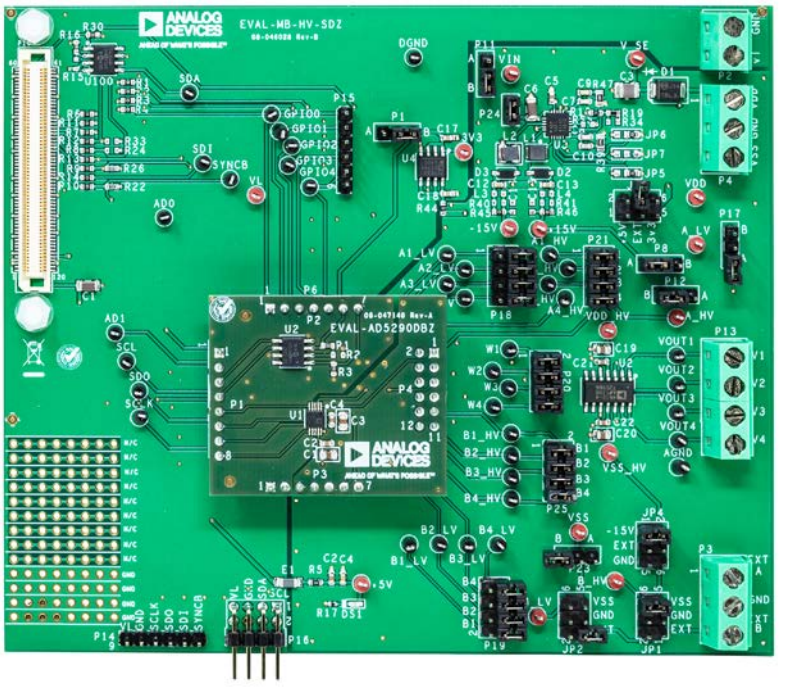

#### EVAL-AD5290DBZ WITH EVAL-MB-HV-SDZ MOTHERBOARD PHOTOGRAPH

## TABLE OF CONTENTS

| Features                                                  | 1 |
|-----------------------------------------------------------|---|
| Evaluation Kit Contents                                   | 1 |
| General Description                                       | 1 |
| EVAL-AD5290DBZ with EVAL-MB-HV-SDZ Motherboard Photograph | 1 |
| Revision History                                          | 2 |
| Evaluation Board Hardware                                 | 3 |
| Power Supplies                                            | 3 |

| Evaluation Board Software               | 5  |
|-----------------------------------------|----|
| Installing the Software                 | 5  |
| Evaluation Board Schematics and Artwork | 6  |
| Motherboard                             | 6  |
| Daughter Board                          | 12 |
| Ordering Information                    | 14 |
| Bill of Materials                       | 14 |

#### **REVISION HISTORY**

1/2020—Revision 0: Initial Version

#### **EVALUATION BOARD HARDWARE** POWER SUPPLIES

The EVAL-MB-HV-SDZ motherboard supports use of single and dual power supplies. The EVAL-MB-HV-SDZ motherboard can also be used to evaluate a low voltage digital potentiometer using the P9 connector.

The EVAL-AD5290DBZ evaluation board can be powered either from the system demonstration platform (SDP) port or externally by the P4 connector and P2 connector, as described in Table 1.

#### Link Options

Several link and switch options are incorporated in the EVAL-MB-HV-SDZ motherboard and must be set up before powering up the EVAL-MB-HV-SDZ. The functions of these link options and the default options are described in detail in Table 2.

#### Table 1. Maximum and Minimum Voltages of the Connectors

| Connector No. | Label | Voltage                                                                                                    |
|---------------|-------|----------------------------------------------------------------------------------------------------|
| P4-1          | VDD   | Analog positive power supply, $V_{DD}$ . Single supply from 20 V to 30 V. Dual supply from 10 V to 15 V. Dual supply through the ADP5071, 5 V. |
| P4-2          | GND   | Analog ground.                                                                                                    |
| P4-3          | VSS   | Analog negative power supply, Vss. Single supply operation of 0 V. Dual supply from –10 V to –15 V.                                            |
| P2-1          | VL    | Digital supply, from 2.7 V to 5 V.                                                                                                    |
| P2-2          | GND   | Digital ground.                                                                                                    |

#### Table 2. Link Functions

| Link No. | Label/Link Function | <b>Default Position</b> | Options                                                                                                    |  |
|----------|---------------------|-------------------------|----------------------------------------------------------------------------------------------------|--|
| P11      | VIN                 | В                       | Selects the power supply, $V_{IN}$ , for the ADP5071                                                                                                    |  |
|          |                     |                         | A: V_SINGLE (derived from VDD_EXT, external supply from the P4 connector)                                                                                |  |
|          |                     |                         | B: +5 V (5 V from SDP-B or SDP-S)                                                                                                    |  |
| P1       | VL                  | В                       | Selects the logic power supply, VLOGIC                                                                                                    |  |
|          |                     |                         | A: VL_EXT (external supply from the P2 connector)                                                                                                    |  |
|          |                     |                         | B: VL3V3 (3.3 V from SDP-B or SDP-S)                                                                                                    |  |
| JP3      | VDD                 | Not inserted            | Selects the low voltage positive power supply, VDD_LV                                                                                                    |  |
|          |                     |                         | A: +5 V (5 V from SDP-B or SDP-S)                                                                                                    |  |
|          |                     |                         | B: VDD_EXT (external supply from the P4 connector)                                                                                                    |  |
|          |                     |                         | C: VL3V3 (3.3 V from SDP-B or SDP-S)                                                                                                    |  |
| P23      | VSS                 | Not inserted            | Selects the low voltage negative power supply, V <sub>SS_LV</sub>                                                                                        |  |
|          |                     |                         | A: VSS_EXT (external supply from the P4 connector)                                                                                                    |  |
|          |                     |                         | B: AGND                                                                                                    |  |
| P8       | VDD_HV              | А                       | Selects the high voltage positive power supply, V <sub>DD_HV</sub>                                                                                       |  |
|          |                     |                         | Selects the high voltage positive power supply, V <sub>DD_HV</sub><br>A: 15 V (+15 V from ADP5071)<br>B: VDD_EXT (external supply from the P4 connector) |  |
|          |                     |                         | B: VDD_EXT (external supply from the P4 connector)                                                                                                    |  |
| JP4      | VSS_HV              | А                       | Selects the high voltage negative power supply, Vss_Hv                                                                                                   |  |
|          |                     |                         | A: –15 V (–15 V from ADP5071)                                                                                                    |  |
|          |                     |                         | B: VSS_EXT (external supply from the P4 connector)                                                                                                    |  |
|          |                     |                         | C: AGND                                                                                                    |  |
| P17      | A_LV                | Not inserted            | Selects the voltage at Terminal A for the low voltage digital potentiometer                                                                              |  |
|          |                     |                         | A: A_EXT (external supply from the P3 connector)                                                                                                    |  |
|          |                     |                         | B: VDD                                                                                                    |  |
| JP2      | B_LV                | Not inserted            | Selects the voltage at Terminal B for the low voltage digital potentiometer                                                                              |  |
|          |                     |                         | A: VSS                                                                                                    |  |
|          |                     |                         | B: AGND                                                                                                    |  |
|          |                     |                         | C: B_EXT (external supply from the P3 connector)                                                                                                    |  |
| P12      | A_HV                | В                       | Selects the voltage at Terminal A for the high voltage digital potentiometer                                                                             |  |
|          |                     |                         | A: A_EXT (external supply from the P3 connector)                                                                                                    |  |
|          |                     |                         | B: VDD_HV                                                                                                    |  |

| Link No. | Label/Link Function | Default Position | Options                                                                      |  |
|----------|---------------------|------------------|------------------------------------------------------------------------------|--|
| JP1      | B_HV                | А                | Selects the voltage at Terminal B for the high voltage digital potentiometer |  |
|          |                     |                  | A: VSS_HV                                                                    |  |
|          |                     |                  | B: AGND                                                                      |  |
|          |                     |                  | C: B_EXT (external supply from the P3 connector)                             |  |
| P24      | Supply for ADP5071  | Inserted         | Connects $V_{IN}$ to the supply terminal of ADP5071.                         |  |
| P21      | A_HV channel links  |                  |                                                                              |  |
|          | A1_HV               | Inserted         | Connects Terminal A1 to A_HV                                                 |  |
|          | A2_HV               | Inserted         | Connects Terminal A2 to A_HV                                                 |  |
|          | A3_HV               | Inserted         | Connects Terminal A3 to A_HV                                                 |  |
|          | A4_HV               | Inserted         | Connects Terminal A4 to A_HV                                                 |  |
| P18      | A_LV channel links  |                  |                                                                              |  |
|          | A1_LV               | Not inserted     | Connects Terminal A1 to A_LV                                                 |  |
|          | A2_LV               | Not inserted     | Connects Terminal A2 to A_LV                                                 |  |
|          | A3_LV               | Not inserted     | Connects Terminal A3 to A_LV                                                 |  |
|          | A4_LV               | Not inserted     | Connects Terminal A4 to A_LV                                                 |  |
| P19      | B_LV channel links  |                  |                                                                              |  |
|          | B1_LV               | Not inserted     | Connects Terminal B1 to B_LV                                                 |  |
|          | B2_LV               | Not inserted     | Connects Terminal B2 to B_LV                                                 |  |
|          | B3_LV               | Not inserted     | Connects Terminal B3 to B_LV                                                 |  |
|          | B4_LV               | Not inserted     | Connects Terminal B4 to B_LV                                                 |  |
| P25      | B_HV channel links  |                  |                                                                              |  |
|          | B1_HV               | Inserted         | Connects Terminal B1 to B_HV                                                 |  |
|          | B2_HV               | Inserted         | Connects Terminal B2 to B_HV                                                 |  |
|          | B3_HV               | Inserted         | Connects Terminal B3 to B_HV                                                 |  |
|          | B4_hV               | Inserted         | Connects Terminal B4 to B_HV                                                 |  |
| P20      | Buffer connector    |                  |                                                                              |  |
|          | W1_BUF              | Inserted         | Connects Terminal W1 to an output buffer                                     |  |
|          | W2_BUF              | Inserted         | Connects Terminal W2 to an output buffer                                     |  |
|          | W3_BUF              | Inserted         | Connects Terminal W3 to an output buffer                                     |  |
|          | W4_BUF              | Inserted         | Connects Terminal W4 to an output buffer                                     |  |

# EVALUATION BOARD SOFTWARE

The EVAL-AD5290DBZ kit includes a CD containing the evaluation board software. The software is compatible with Windows<sup>\*</sup> 7, Windows 8, and Windows 10.

Install the software before connecting the SDP board to the USB port of the PC so that the SDP-B or SDP-S board is recognized when it is connected to the PC.

To install the software, perform the following steps:

- 1. Start the Windows operating system and insert the CD into the CD ROM drive.
- 2. The installation software opens automatically. If it does not open automatically, run the **setup.exe** file from the CD.
- 3. After the installation is complete, power up the evaluation board as described in the Power Supplies section.
- 4. Connect the EVAL-AD5290DBZ and EVAL-MB-HV-SDZ to the SDP-B or SDP-S board, and then connect the SDP-B or SDP-S board to the PC using the USB cable included with the SDP-B or SDP-S board.
- 5. When the software detects the evaluation board, follow the instructions that appear to complete installation.

To run the program, perform the following steps:

- Select Start > All Programs > Analog Devices > AD5290 > AD5290 Eval Board. To uninstall the program, select Start > Control Panel > Add or Remove Programs > AD5290 Eval Board.
- 2. If the SDP-B or SDP-S board is not connected to the USB port when the software is launched, a connectivity error displays (see Figure 2). Connect the EVAL-AD5290DBZ to the USB port of the PC, wait a few seconds, click **Rescan**, and follow the instructions.

The main window of the EVAL-AD5290DBZ software then opens, as shown in Figure 3.

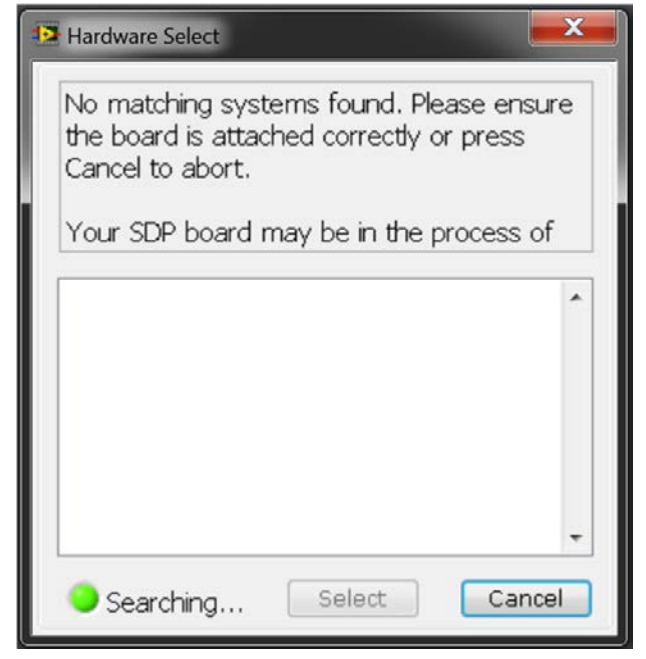

Figure 2. Connectivity Error Window

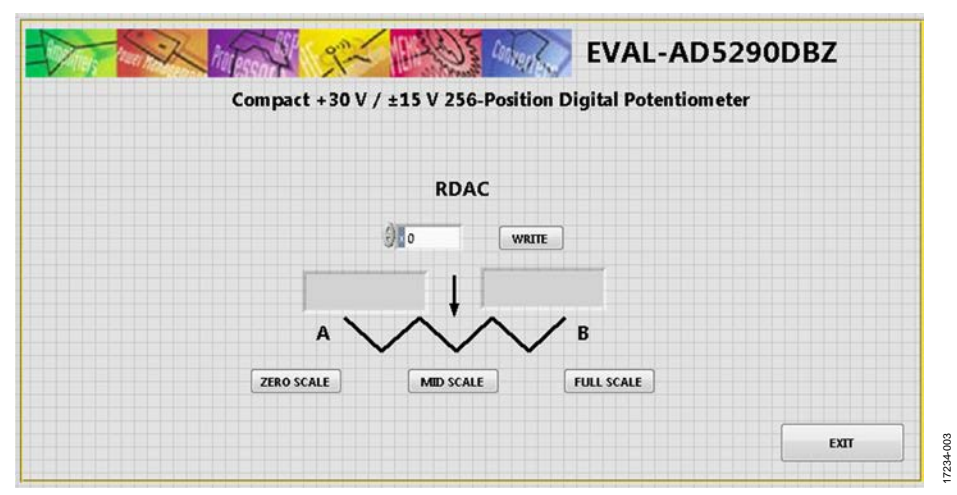

Figure 3. EVAL-AD5290DBZ Software Main Window

7234-007

#### EVALUATION BOARD SCHEMATICS AND ARTWORK MOTHERBOARD

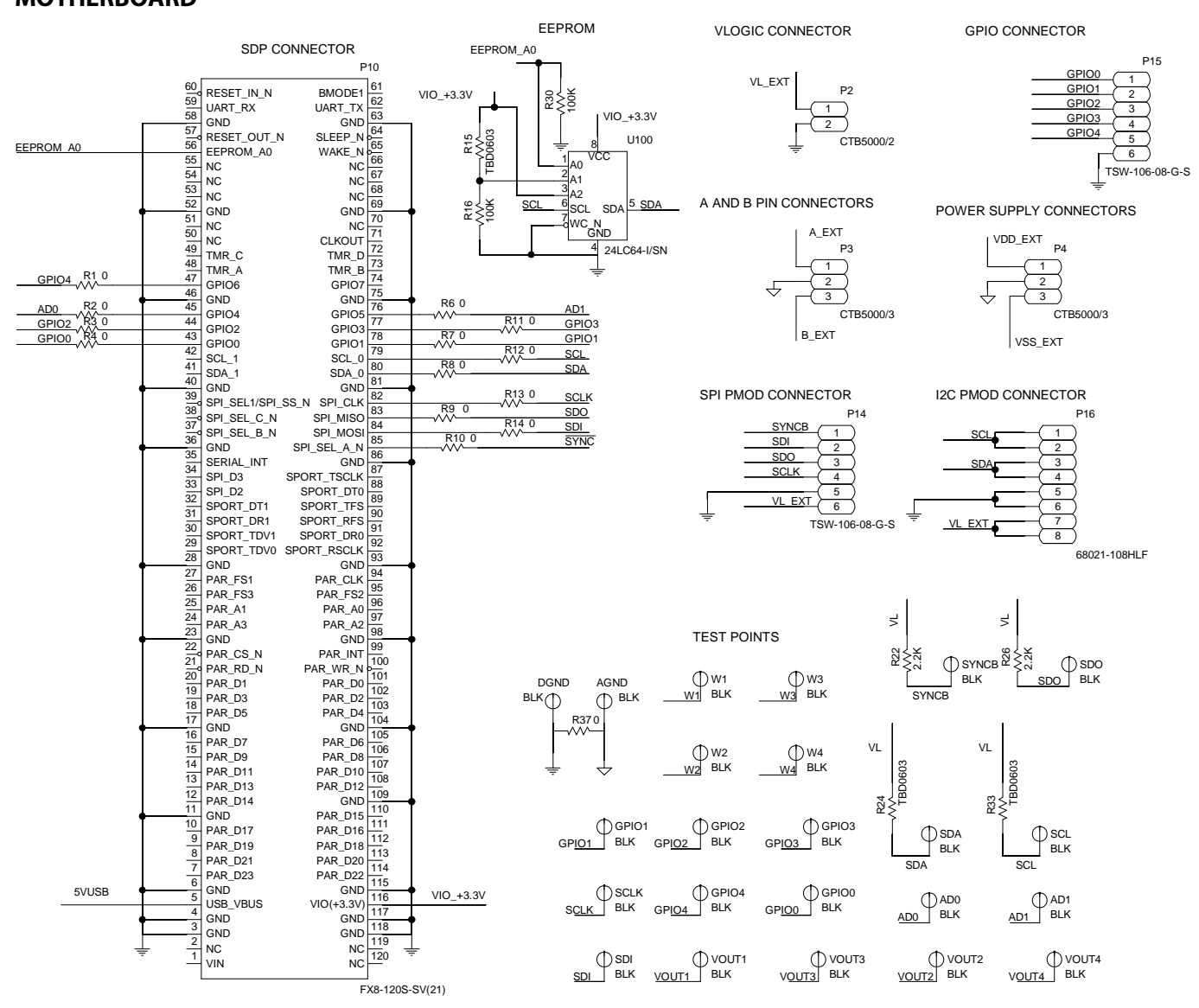

Figure 4. SDP Connector and Power Supply

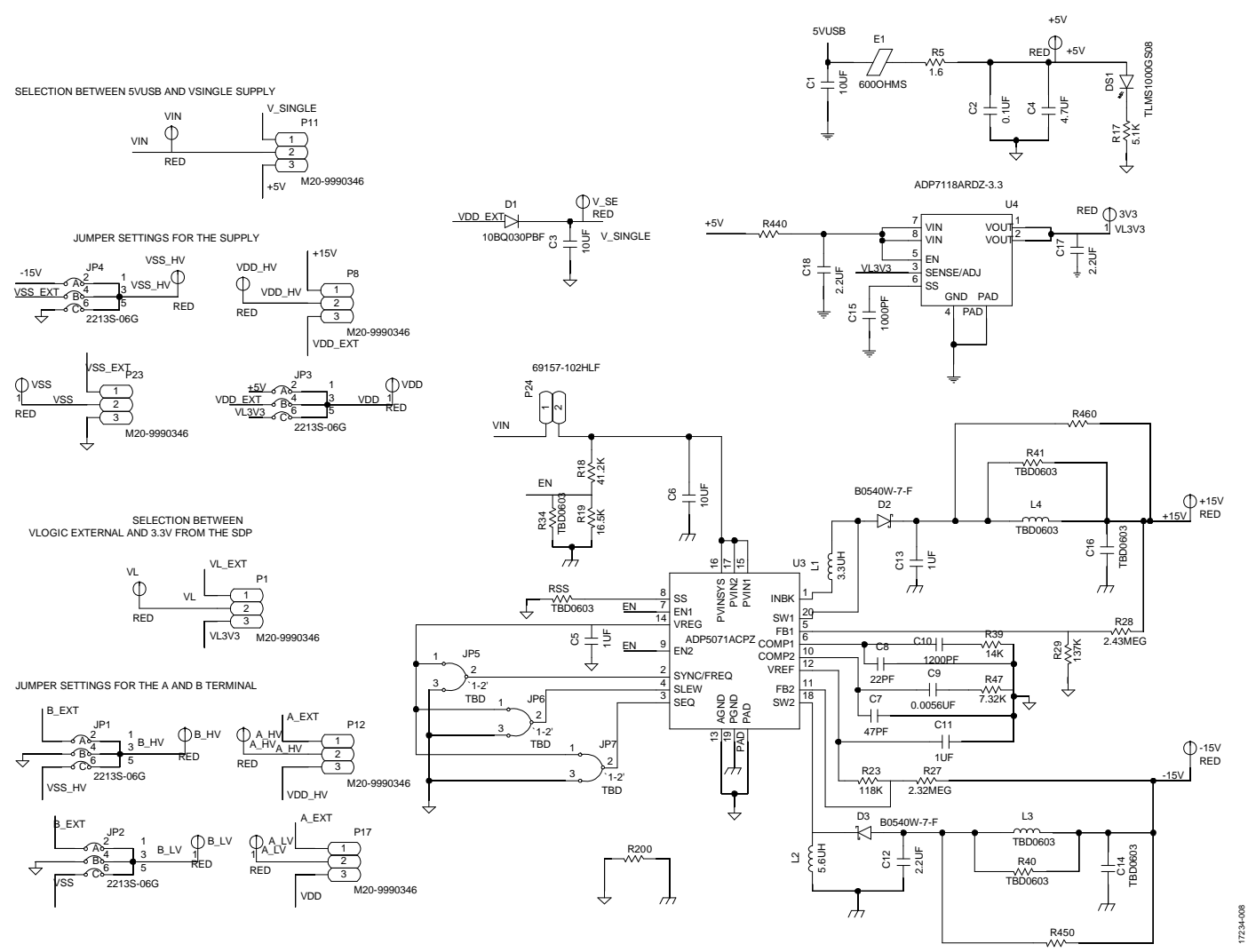

Figure 5. EVAL-MB-HV-SDZ Schematic—Power Supply

## EVAL-AD5290DBZ User Guide

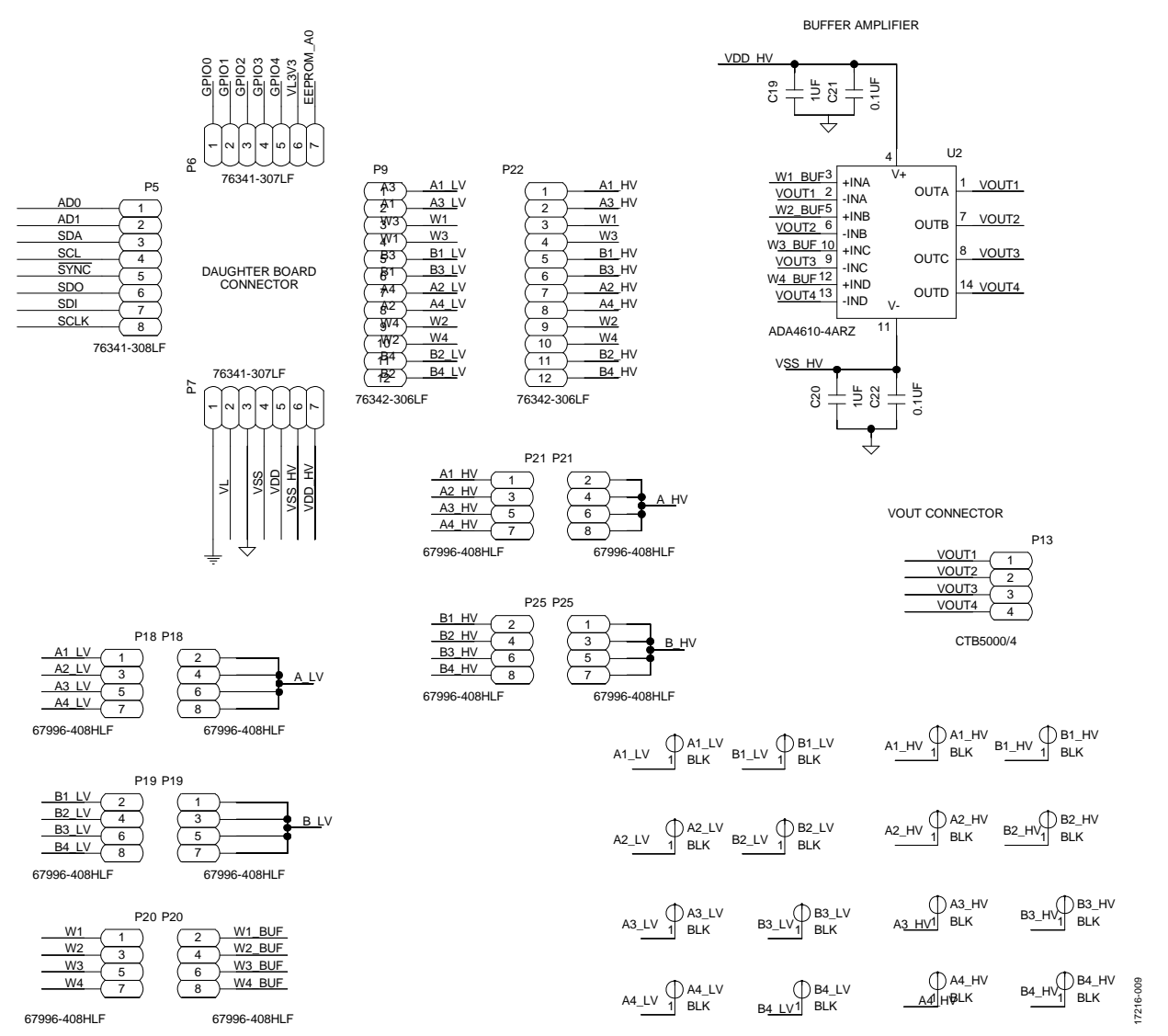

Figure 6. EVAL-MB-HV-SDZ Schematic—Daughterboard Connectors

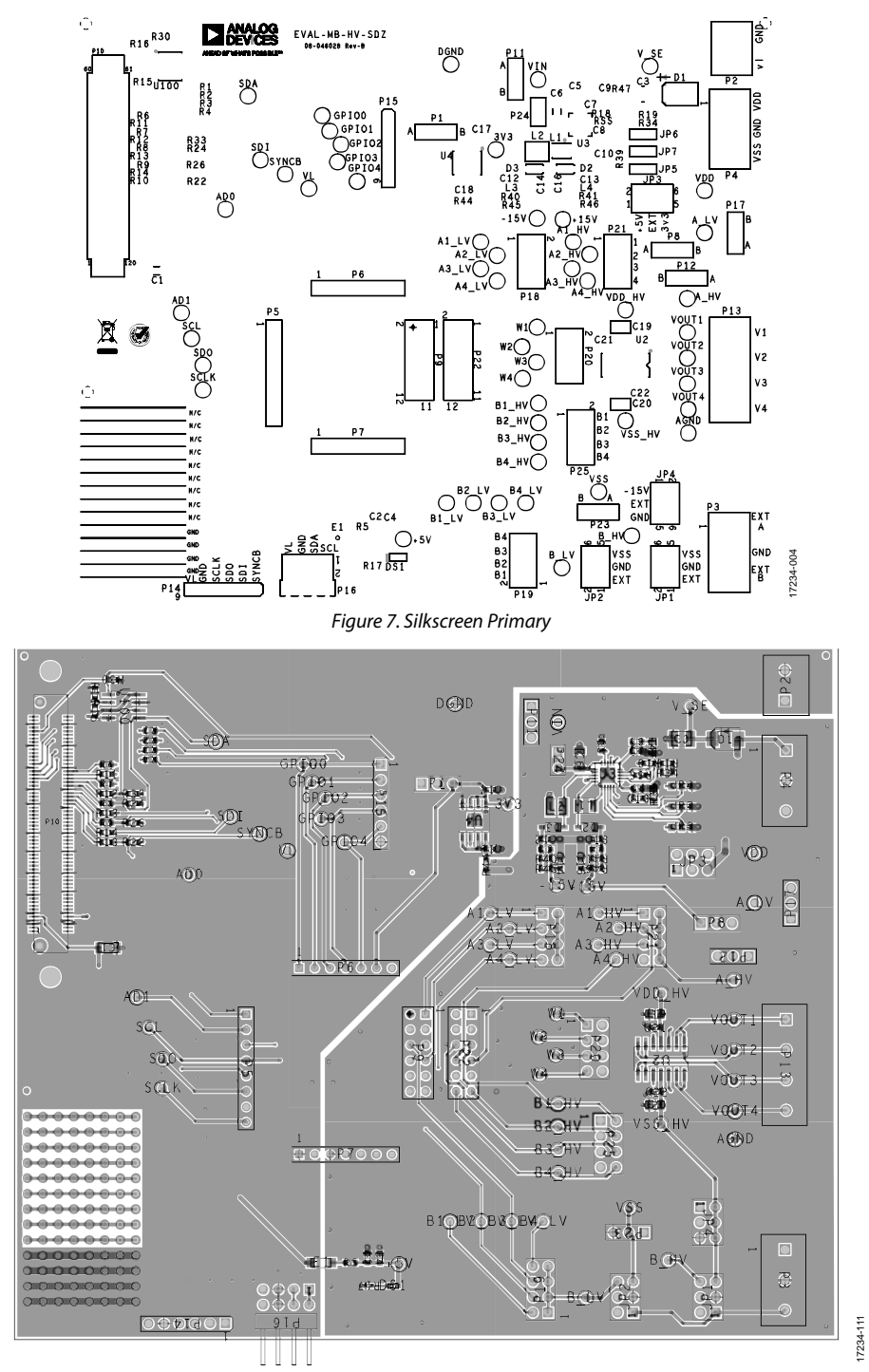

Figure 8. Component Placement Drawing of Motherboard

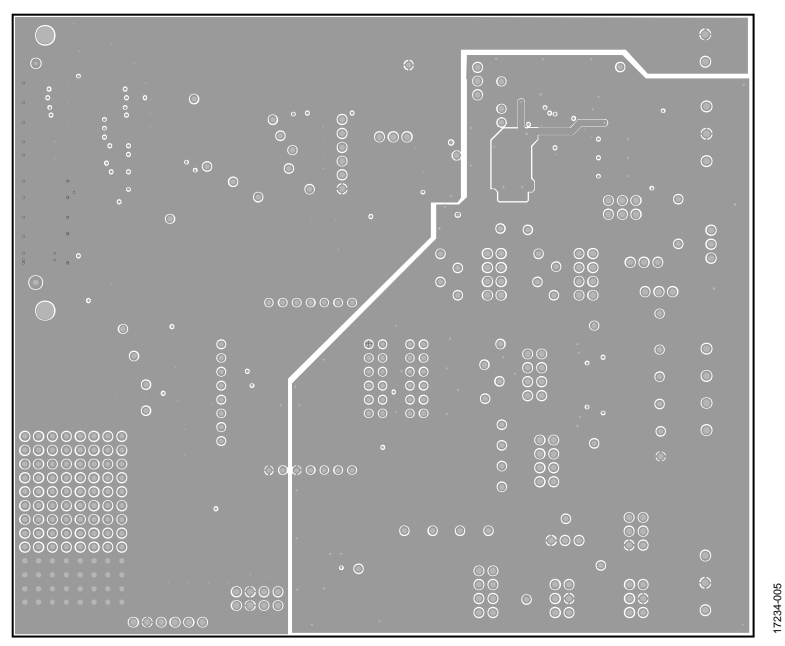

Figure 9. Ground Planes

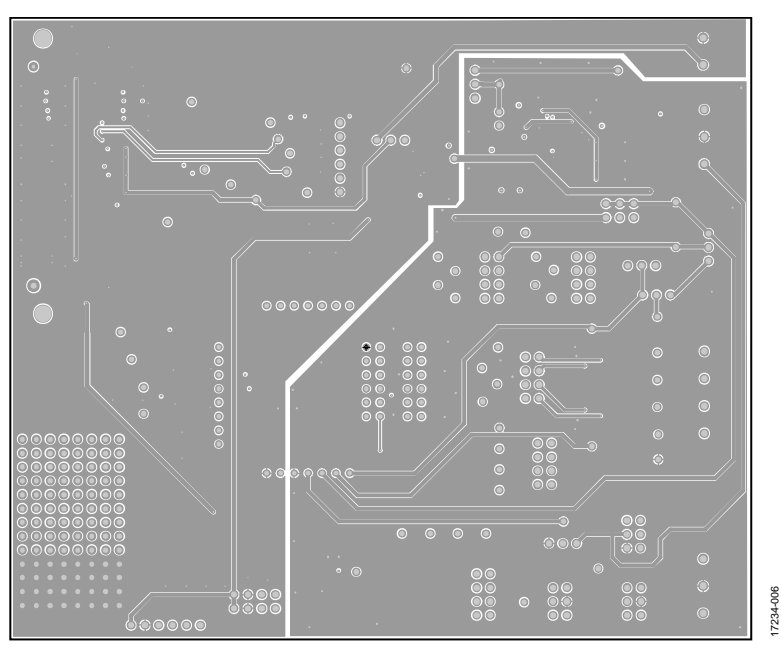

Figure 10. Power Ground Planes

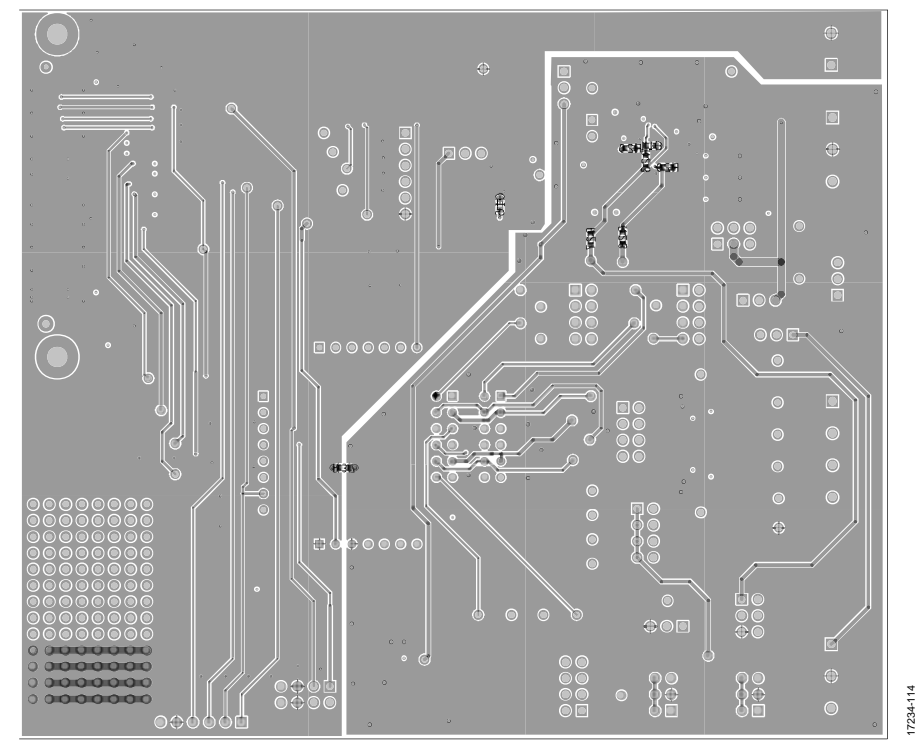

Figure 11. Bottom Layer Side PCB Drawing of Motherboard

17234-010

#### **DAUGHTER BOARD**

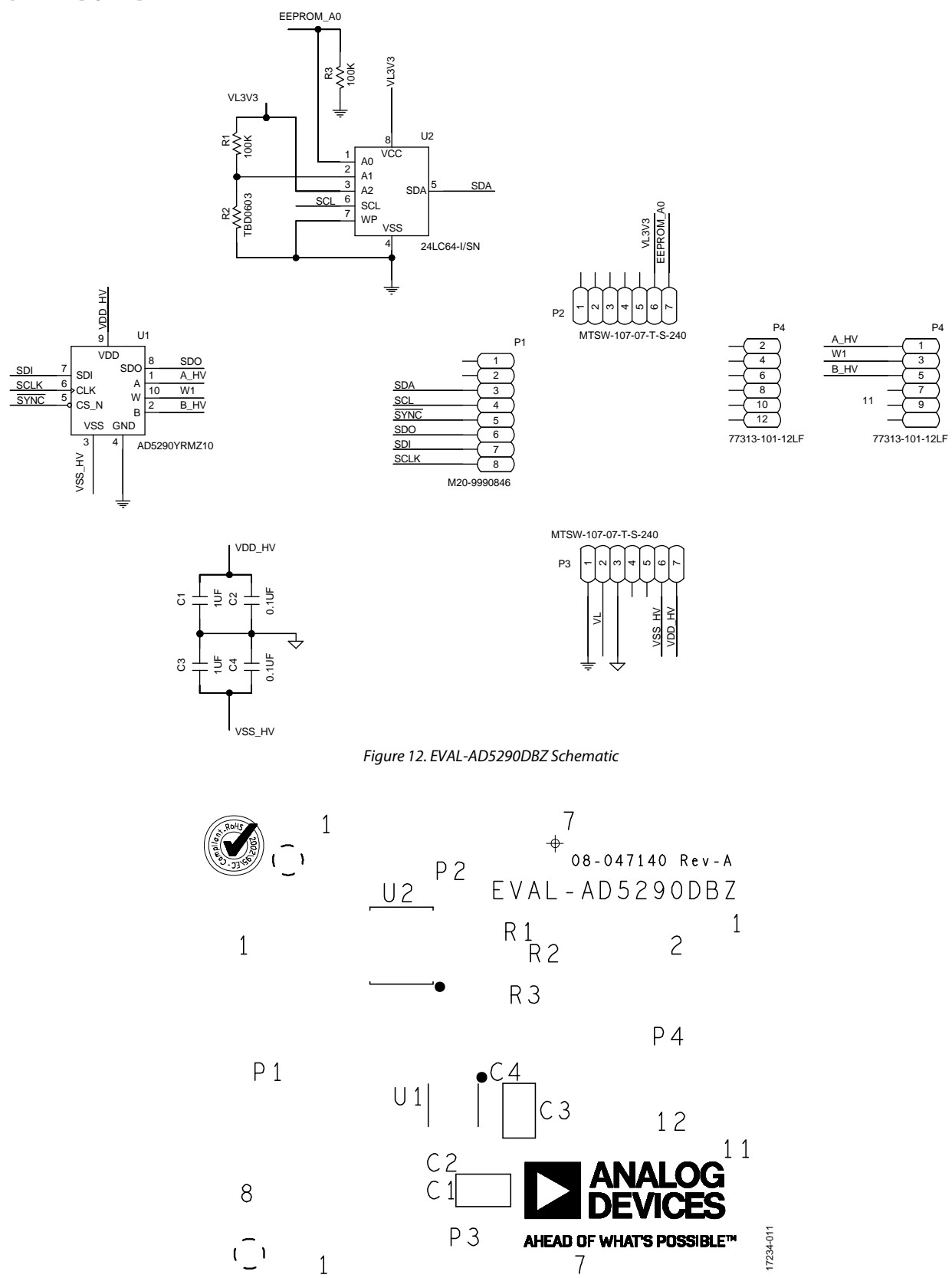

Figure 13. Silkscreen

## UG-1449

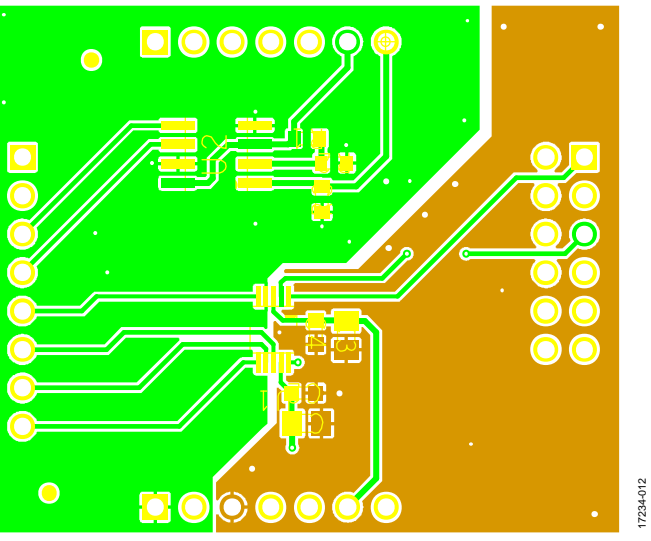

Figure 14. Layer 1, Primary

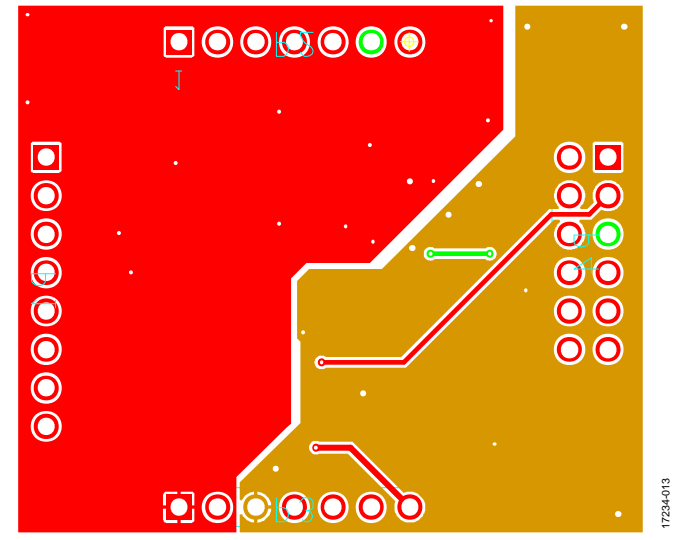

Figure 15. Layer 2, Secondary

## **ORDERING INFORMATION**

#### **BILL OF MATERIALS**

## Table 3. Motherboard

| Qty    | Reference Designator                                                                                                    | Description                               | Part Number         |
|--------|----------------------------------------------------------------------------------------------------|-------------------------------------------|---------------------|
| 15     | +5V, +15V, –15V, 3V3, A_HV, A_LV, B_HV, B_LV, VDD, VDD_HV, VIN,VL, VSS, VSS_HV, V_SE                                                                                                    | Red test point                            | 20-313137           |
| 39     | A1_HV, A1_LV, A2_HV, A2_LV, A3_HV, A3_LV, A4_HV, A4_LV, AD0,<br>AD1, AGND, B1_HV, B1_LV, B2_HV, B2_LV, B3_HV, B3_LV, B4_HV,<br>B4_LV, DGND, GPIO0, GPIO1, GPIO2, GPIO3, GPIO4, SCL, SCLK,<br>SDA, SDI, SDO, SYNCB, VOUT1, VOUT2, VOUT3, VOUT4, W1, W2, | Black test point                          | 20-2137             |
| 2      | W3, W4                                                                                                    | 10 5                                      |                     |
| 2      |                                                                                                    |                                           | GRM3TCR/TATU6K      |
| 1      |                                                                                                    |                                           |                     |
| 2      |                                                                                                    |                                           |                     |
| 1      |                                                                                                    |                                           | GRM188R01A225KA12D  |
| ו<br>ר |                                                                                                    | TμF Capacitor                             | GRM188R01E105KA12D  |
| 2      |                                                                                                    |                                           |                     |
| 1      |                                                                                                    | 2 2 vF says sites                         | GRM188R/THT02KA0TD  |
| 2      |                                                                                                    |                                           | GRM188R60J225KE19D  |
| 2      |                                                                                                    |                                           | GRM216R61E105KA12D  |
| 3      | (2, (21, (22                                                                                                    |                                           | GRM188R/THT04KA93D  |
| 1      |                                                                                                    | 10 µF capacitor                           | GRM32ER61H106KA12L  |
| 1      |                                                                                                    | 4.7 μF capacitor                          | GRM188R60J475KE19   |
| 1      | C7                                                                                                    | 47 pF capacitor                           | 06035A470JAT2A      |
| 1      | C8                                                                                                    | 22 pF capacitor                           | CC0603JRNP09BN220   |
| 1      | C9                                                                                                    | 0.0056 µF capacitor                       | 06035C562JAT2A      |
| 1      | D1                                                                                                    | Schottky diode                            | 10BQ030PBF          |
| 2      | D2, D3                                                                                                    | Schottky diode                            | B0540W-7-F          |
| 1      | DS1                                                                                                    | Red LED                                   | TLMS1000-GS08       |
| 1      | E1                                                                                                    | Ferrite bead 600 $\Omega$                 | BLM31PG601SN1L      |
| 4      | JP1, JP2, JP3, JP4                                                                                                    | Three-row, 2-pin header                   | 2213S-06G           |
| 3      | JP5, JP6, JP7                                                                                                    | Not populated                             | Not populated       |
| 1      | L1                                                                                                    | 3.3 μH inductor                           | LQH32PN3R3NN0L      |
| 1      | L2                                                                                                    | 5.6 μH inductor                           | ME3220-562MLB       |
| 2      | L3, L4                                                                                                    | Not populated                             | Not populated       |
| 6      | P1, P8, P11, P12, P17, P23                                                                                                    | 3-pin header                              | M20-9990346         |
| 1      | P10                                                                                                    | 120-pin connector                         | FX8-120S-SV(21)     |
| 1      | P13                                                                                                    | Four contacts, wire to board<br>connector | CTB5000/4           |
| 2      | P14, P15                                                                                                    | 6-pin header                              | TSW-106-08-G-S      |
| 1      | P16                                                                                                    | Two-row, 2-pin right angle header         | 68021-108HLF        |
| 5      | P18, P19, P20, P21, P25                                                                                                    | Four-row, 2-pin header                    | 67996-408HLF        |
| 1      | Р2                                                                                                    | Two contacts, wire to board<br>connector  | CTB5000/2           |
| 2      | P9, P22                                                                                                    | Six-row, 2-pin female header              | 76342-306LF         |
| 1      | P24                                                                                                    | 2-pin header                              | 69157-102HLF        |
| 2      | P3, P4                                                                                                    | Three contacts, wire to board connector   | CTB5000/3           |
| 1      | P5                                                                                                    | 8-pin female header                       | 76341-308LF         |
| 2      | P6, P7                                                                                                    | 7-pin female header                       | 76341-307LF         |
| 18     | R1, R2, R3, R4, R6, R7, R8, R9, R10, R11, R12, R13, R14, R20, R37,<br>R44, R45, R46                                                                                                    | 0 Ω resistors                             | MC0603WG00000T5E-TC |
| 7      | R15, R24, R33, R34, R40, R41, RSS                                                                                                    | Not populated                             | Not populated       |

|     |                      | 1                                                                                                    | 1                      |
|-----|----------------------|----------------------------------------------------------------------------------------------------|------------------------|
| Qty | Reference Designator | Description                                                                                          | Part Number            |
| 2   | R16, R30             | 100 kΩ resistors                                                                                     | MC 0.063W 0603 1% 100K |
| 1   | R17                  | 5.1 kΩ resistors                                                                                     | CRCW04025K10FKED       |
| 1   | R18                  | 41.2 kΩ resistors                                                                                    | CRCW060341K2FKEA       |
| 1   | R19                  | 16.5 kΩ resistors                                                                                    | ERA-3AEB1652V          |
| 2   | R22, R26             | 2.2 kΩ resistors                                                                                     | MC 0.063W 0603 1% 2K2  |
| 1   | R23                  | 118 kΩ resistors                                                                                     | ERJ-3EKF1183V          |
| 1   | R27                  | 2.32 MΩ resistors                                                                                    | CRCW06032M32FKEA       |
| 1   | R28                  | 2.43 MΩ resistors                                                                                    | CRCW06032M43FKEA       |
| 1   | R29                  | 137 kΩ resistors                                                                                     | MC0063W06031137K       |
| 1   | R39                  | 14 kΩ resistors                                                                                      | ERJ-6ENF1402V          |
| 1   | R47                  | 7.32 kΩ resistors                                                                                    | ERJ-6ENF7321V          |
| 1   | R5                   | 1.6 Ω resistors                                                                                      | SG73S1JTTD1R60F        |
| 1   | U100                 | I <sup>2</sup> C serial electronically erasable<br>programmable read only memory<br>(EEPROM)         | 24LC64-I-SN            |
| 1   | U2                   | Low noise, precision, rail-to-rail<br>output, junction field effect<br>transistor (JFET) dual op amp | ADA4610-4ARZ           |
| 1   | U3                   | DC-to-dc switching regulator                                                                         | ADP5071ACPZ-R7         |
| 1   | U4                   | Low noise, complementary metal-<br>oxide semiconductor (CMOS) low<br>dropout (LDO) linear regulator  | ADP7118ARDZ-3.3        |

#### Table 4. Daughter Board

| Qty | Reference Designator | Description                                                        | Part Number        |
|-----|----------------------|--------------------------------------------------------------------|--------------------|
| 2   | C1, C3               | 1 μF capacitor                                                     | GRM216R61E105KA12D |
| 2   | C2, C4               | 0.1 μF capacitor                                                   | GRM188R71H104KA93D |
| 1   | P1                   | 8-pin jumper                                                       | M20-9990846        |
| 2   | P2, P3               | 7-pin jumpers                                                      | TSW-107-07-T-S-240 |
| 1   | P4                   | Six-row, 2-pin header                                              | 77313-101-12LF     |
| 2   | R1, R3               | 100 kΩ resistors                                                   | ERJ-3EKF1003V      |
| 1   | R2                   | Not populated                                                      | Not populated      |
| 1   | U1                   | Compact, $+30$ V or $\pm 15$ V, 256-position digital potentiometer | AD5290YRMZ10       |
| 1   | U2                   | I <sup>2</sup> C serial EEPROM                                     | 24LC64-I/SN        |

#### NOTES

I<sup>2</sup>C refers to a communications protocol originally developed by Philips Semiconductors (now NXP Semiconductors).

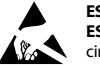

ESD Caution

ESD (electrostatic discharge) sensitive device. Charged devices and circuit boards can discharge without detection. Although this product features patented or proprietary protection circuitry, damage may occur on devices subjected to high energy ESD. Therefore, proper ESD precautions should be taken to avoid performance degradation or loss of functionality.

#### Legal Terms and Conditions

By using the evaluation board discussed herein (together with any tools, components documentation or support materials, the "Evaluation Board"), you are agreeing to be bound by the terms and conditions set forth below ("Agreement") unless you have purchased the Evaluation Board, in which case the Analog Devices Standard Terms and Conditions of Sale shall govern. Do not use the Evaluation Board until you have read and agreed to the Agreement. You use of the Evaluation Board shall signify your acceptance of the Agreement. This Agreement is made by and between you ("Customer") and Analog Devices, Inc. ("ADI"), with its principal place of business at One Technology Way, Norwood, MA 02062, USA. Subject to the terms and conditions of the Agreement, ADI hereby grants to Customer a free, limited, personal, temporary, non-exclusive, non-sublicensable, non-transferable license to use the Evaluation Board FOR EVALUATION PURPOSES ONLY. Customer understands and agrees that the Evaluation Board is provided for the sole and exclusive purpose referenced above, and agrees not to use the Evaluation Board for any other purpose. Furthermore, the license granted is expressly made subject to the following additional limitations: Customer shall not (i) rent, lease, display, sell, transfer, assign, sublicense, or distribute the Evaluation Board; and (ii) permit any Third Party to access the Evaluation Board. As used herein, the term "Third Party" includes any entity other than ADI, Customer, their employees, affiliates and in-house consultants. The Evaluation Board is NOT sold to Customer; all rights not expressly granted herein, including ownership of the Evaluation Board, are reserved by ADI. CONFIDENTIALITY. This Agreement and the Evaluation Board shall all be considered the confidential and proprietary information of ADI. Customer may not disclose or transfer any portion of the Evaluation Board to any other party for any reason. Upon discontinuation of use of the Evaluation Board or termination of this Agreement, Customer agrees to promptly return the Evaluation Board to ADI. ADDITIONAL RESTRICTIONS. Customer may not disassemble, decompile or reverse engineer chips on the Evaluation Board. Customer shall inform ADI of any occurred damages or any modifications or alterations it makes to the Evaluation Board, including but not limited to soldering or any other activity that affects the material content of the Evaluation Board. Modifications to the Evaluation Board must comply with applicable law, including but not limited to the RoHS Directive. TERMINATION. ADI may terminate this Agreement at any time upon giving written notice to Customer. Customer agrees to return to ADI the Evaluation Board at that time. LIMITATION OF LIABILITY. THE EVALUATION BOARD PROVIDED HEREUNDER IS PROVIDED "AS IS" AND ADI MAKES NO WARRANTIES OR REPRESENTATIONS OF ANY KIND WITH RESPECT TO IT. ADI SPECIFICALLY DISCLAIMS ANY REPRESENTATIONS, ENDORSEMENTS, GUARANTEES, OR WARRANTIES, EXPRESS OR IMPLIED, RELATED TO THE EVALUATION BOARD INCLUDING, BUT NOT LIMITED TO, THE IMPLIED WARRANTY OF MERCHANTABILITY, TITLE, FITNESS FOR A PARTICULAR PURPOSE OR NONINFRINGEMENT OF INTELLECTUAL PROPERTY RIGHTS. IN NO EVENT WILL ADI AND ITS LICENSORS BE LIABLE FOR ANY INCIDENTAL, SPECIAL, INDIRECT, OR CONSEQUENTIAL DAMAGES RESULTING FROM CUSTOMER'S POSSESSION OR USE OF THE EVALUATION BOARD, INCLUDING BUT NOT LIMITED TO LOST PROFITS, DELAY COSTS, LABOR COSTS OR LOSS OF GOODWILL. ADI'S TOTAL LIABILITY FROM ANY AND ALL CAUSES SHALL BE LIMITED TO THE AMOUNT OF ONE HUNDRED US DOLLARS (\$100.00). EXPORT. Customer agrees that it will not directly or indirectly export the Evaluation Board to another country, and that it will comply with all applicable United States federal laws and regulations relating to exports. GOVERNING LAW. This Agreement shall be governed by and construed in accordance with the substantive laws of the Commonwealth of Massachusetts (excluding conflict of law rules). Any legal action regarding this Agreement will be heard in the state or federal courts having jurisdiction in Suffolk County, Massachusetts, and Customer hereby submits to the personal jurisdiction and venue of such courts. The United Nations Convention on Contracts for the International Sale of Goods shall not apply to this Agreement and is expressly disclaimed.

©2020 Analog Devices, Inc. All rights reserved. Trademarks and registered trademarks are the property of their respective owners. UG17234-0-1/20(0)

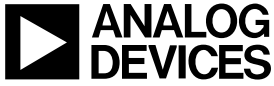

www.analog.com

Rev. 0 | Page 16 of 16